Installationsanvisning för anslutning via ADSL mot HoforsNet i Windows XP.

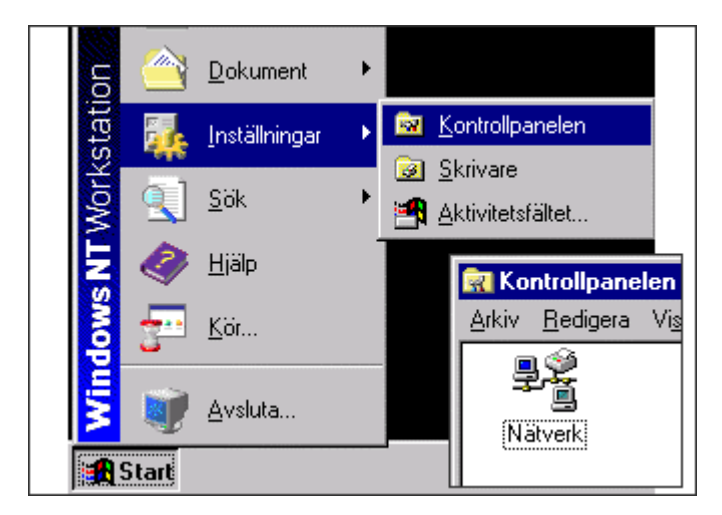

### 1.Öppna "Kontrollpanelen".

Den här guiden beskriver hur du gör inställningarna i din dator för att kunna använda din bredbandsanslutning.

Det som du först måste göra är att ändra inställningen för ditt nätverk (gäller även dig som sitter ensam på en dator till exempel hemma).

Starta datorn. Se till att den är ansluten till ditt ADSL-modem.

ADSL-modemet skall sedan vara kopplat till första telefonjacket i huset.

Om det inte sitter där, så brusar det i övriga telefoner i huset.

Tänk på att modemet måste vara påslaget.

Gå in under startmenyn. Välj "Kontrollpanelen".

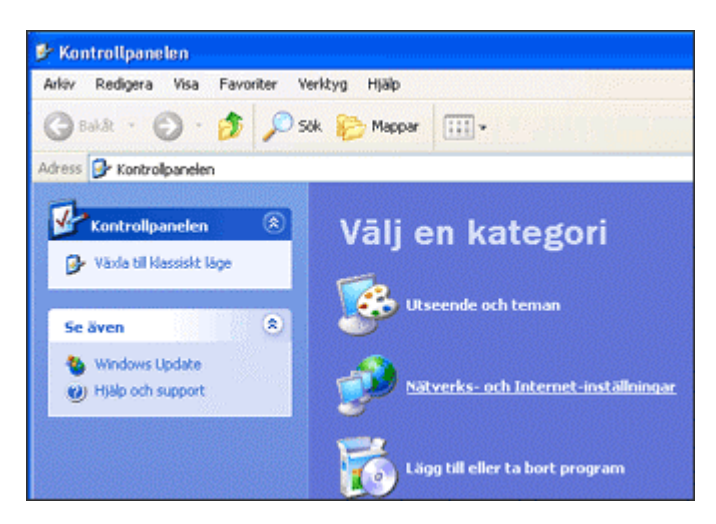

# 2.Välj "Nätverks- och Internetanslutningar".

I Kontrollpanelen väljer du "Nätverks- och Internetanslutningar".

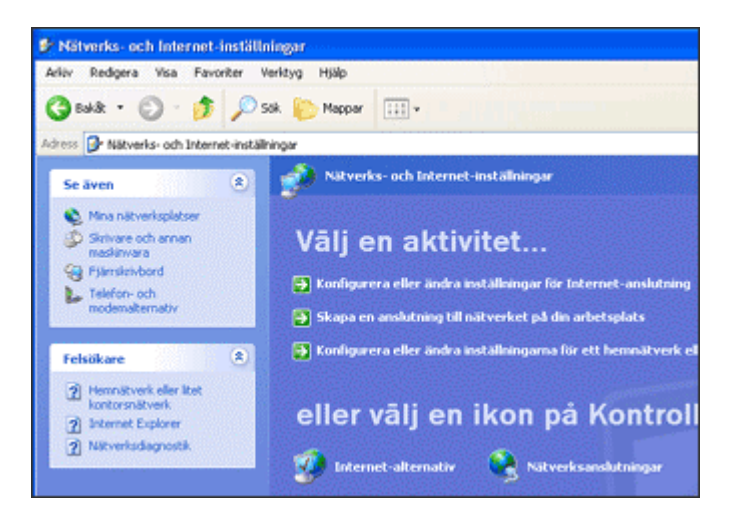

### 3.Klicka på "Nätverksanslutningar".

I "Nätverks- och Internetanslutningar" klickar du för "Nätverksanslutningar".

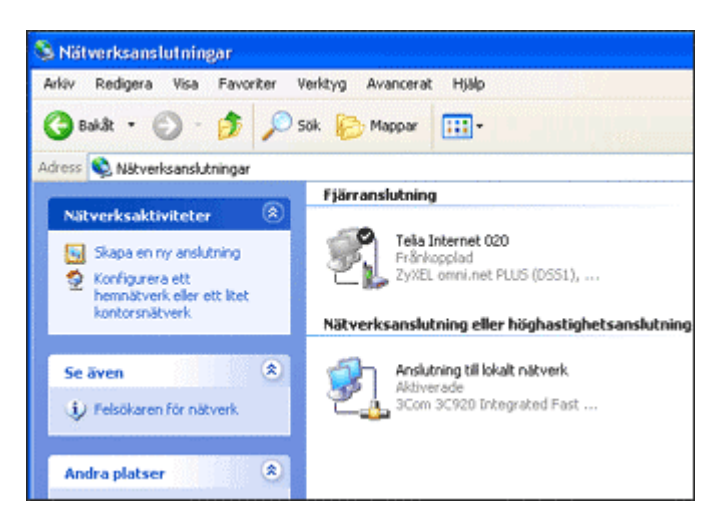

**4.Klicka på ''Anslutning till lokalt nätverk''.** Klicka på "Anslutning till lokalt nätverk".

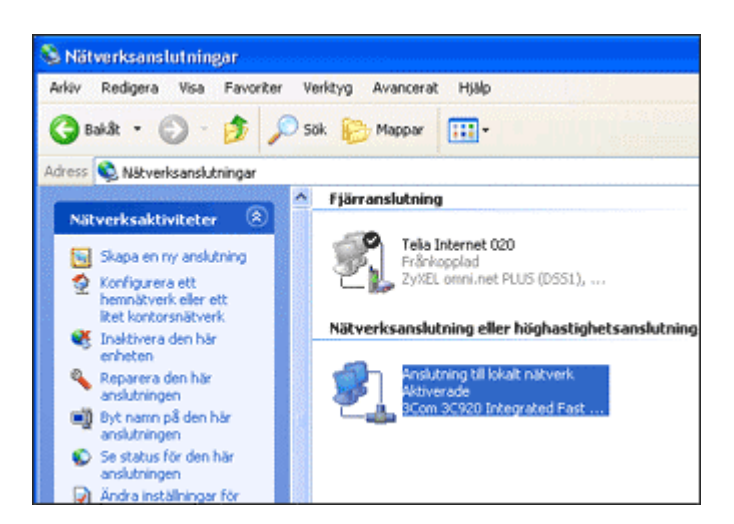

5. Klicka på "Ändra inställningarna för den här anslutningen".

Klicka på "Ändra inställningarna för den här anslutningen" under menyn "Nätverksaktiviteter".

| Simon. | Autentisering Avancerat                                                                                                    |
|--------|----------------------------------------------------------------------------------------------------|
| Anslut | med:                                                                                                    |
| 10     | 3Com 3C920 Integrated Fast Ethernet Controller (3C905C-                                                                                      |
| Den h  | Konfigurera<br>ir anslutningen använder följande objekt:                                                                                     |
| Den h  | Konfigurera<br>ir anslutningen använder följande objekt:<br>Client For Microsoft Networks<br>File and Printer Sharing for Microsoft Networks |

#### 6.Klicka för "Internet Protocol (TCP/IP)".

Klicka för "Internet Protocol (TCP/IP)". Klicka sedan på knappen "Egenskaper".

| Almänt                        | Alternativ konfiguration                                                                                      |                                |
|-------------------------------|----------------------------------------------------------------------------------------------------|--------------------------------|
| IP-inst<br>funktio<br>IP-inst | ilningar kan tildelas automatiskt om nälverket<br>n. Annars måste du fråga nälverksadministrati:<br>ilningar. | t stöder denna<br>ören om rält |
| ΘE                            | rhåll en IP-adress automatiskt                                                                                |                                |
| OA                            | nvänd följande IP-adress:                                                                                     |                                |
| IP-a                          | diess                                                                                                    |                                |
| Nat                           | nask.                                                                                                    |                                |
| Star                          | idard-galeway:                                                                                                |                                |
| ΘE                            | rhåll adress till DNS-servern automatiskt                                                                     |                                |
| OA                            | nvänd följande DNS-serveradresser.                                                                            |                                |
| Ons                           | kad DNS-server.                                                                                               |                                |
|                               | matic DAIS conver                                                                                             |                                |

### 7. Ändra inställningar under fliken "Allmänt".

Klicka i "Använd följande IP-adress".

Skriv in IP-adress i fältet "IP-adress" enligt tilldelade uppgifter "IP adress".

Skriv in IP-adress 255.255.255.0 i fältet "Nätmask".

Skriv in IP-adress i fältet "Standard-gateway" enligt tilldelade uppgifter "Default-gateway".

Klicka i "Använd följande DNS-serveradresser" Skriv in IP-adress 213.50.29.170 i fältet "Önskad DNS-server". Skriv in IP-adress 213.50.29.180 i fältet "Alternativ DNS-server".

Klicka "OK" för att komma tillbaka till "Egenskaper för anslutning till lokalt nätverk".

Klicka "OK" för att komma tillbaka till "Nätverksanslutningar".

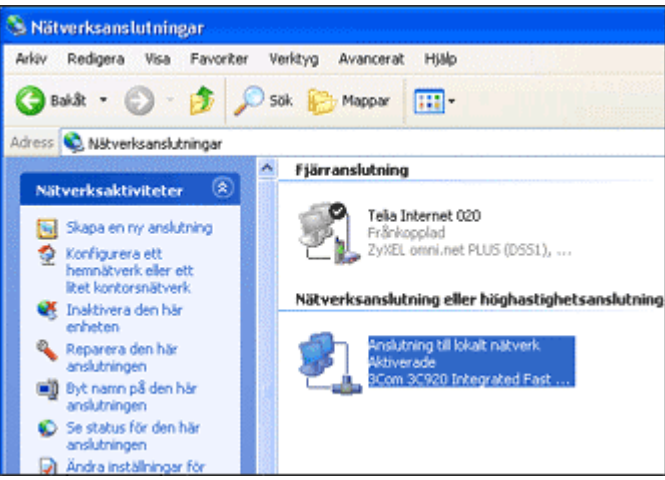

# 8. Stäng fönstret "Nätverksanslutningar".

Stäng fönstret "Nätverksanslutningar" genom att klicka på det röda krysset uppe i det högra hörnet.

Då var inställningar utförda i Windows XP, för att kunna köra Internet via ADSL mot HoforsNet.

Installationsanvisning för anslutning via ADSL mot HoforsNet i Windows 95, 98 och <u>ME.</u>

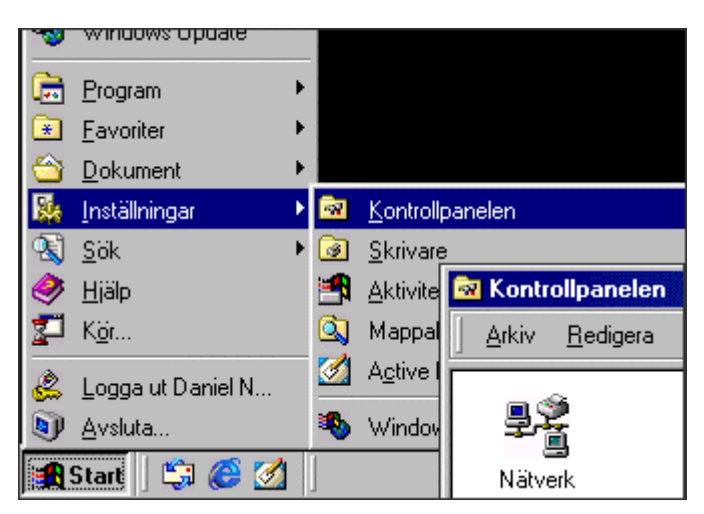

1. Öppna "Nätverk" under Kontrollpanelen

Den här guiden beskriver hur du gör inställningarna

i din dator för att kunna använda din bredbandsanslutning.

Det som du först måste göra är att ändra inställningen för

ditt nätverk (gäller även dig som sitter ensam på en dator till exempel hemma).

Starta datorn. Se till att den är ansluten till ditt ADSL-modem. ADSL-modemet skall sedan vara kopplat till första telefonjacket i huset. Om det inte sitter där, så brusar det i övriga telefoner i huset. Tänk på att modemet måste vara påslaget. Gå in under startmenyn. Välj "Inställningar" och "Kontrollpanelen". Under "Kontrollpanelen" dubbelklickar du på "Nätverk".

| Foljande galverkskomponenter finns installerade:<br>Klent för Microsoft-nätverk<br>Big 3Com 3C920 Integrated Fast Ethernet Controller (3C9050<br>TCP/IP | XIX  |
|----------------------------------------------------------------------------------------------------|------|
| Klient für Microsoft niktverk  Scom 3C920 Integrated Fast Ethernet Controller (3C9050  TCP/IP                                                           | xtx  |
| Scon 3C320 Integrated Fast Ethernet Controller (3C9050 TCP/IP                                                                                           | STX  |
| ТСРИР                                                                                                    |      |
|                                                                                                    |      |
|                                                                                                    |      |
|                                                                                                    | na 🕅 |
|                                                                                                    | -    |
|                                                                                                    | - 1  |
| Lagg til La bort Egenskape                                                                                                    |      |
| Primär nätverksinloggning:                                                                                                    |      |
| Kient fris Microsoft pätverk                                                                                                    | -    |
|                                                                                                    | _    |
|                                                                                                    |      |
| El este deixendelaires                                                                                                    |      |

### 2.Välj fliken "Konfiguration".

Välj fliken "Konfiguration".

Markera "TCP/IP" för ditt nätverkskort, som är anslutet till ADSL-modemet. Klicka därefter på knappen "Egenskaper".

| Bindningar                                     | Ava                                        | ancerat                        | N               | etBIOS    |
|------------------------------------------------|--------------------------------------------|--------------------------------|-----------------|-----------|
| DNS-konfiguration                              | Gateway                                    | WINS-kor                       | figuration      | IP-adress |
| nätverket inte autorr<br>nätverksadministratio | atiskt tildelar li<br>iren tildela dig     | P-adresser ka<br>en adress sor | n<br>n du måste |           |
| enge manuelt i neda                            | instäende ruta.<br>ress automatisk         | ज                              |                 |           |
| enge manuelk i neda                            | enstäende ruta.<br>ress automatisł<br>ress | 9                              |                 |           |
| G Ethål en IP-ad G Ange en IP-ad [P-edress:    | ress automatis<br>ress                     | g<br>                          |                 |           |

### 3.Välj fliken "IP-adress".

Klicka i "Ange en IP-adress".

Skriv in IP-adress i fältet "IP-adress" enligt tilldelade uppgifter "IP adress". Skriv in IP-adress 255.255.255.0 i fältet "Nätmask".

Välj sedan fliken DNS-konfiguration.

| enskaper för TCP/                                               | P              | .32                      |               | ?                  |
|-----------------------------------------------------------------|----------------|--------------------------|---------------|--------------------|
| Bindningar<br>DNS-konfiguration                                 | Ava<br>Gateway | ancerat  <br>WINS-konfig | Ne<br>uration | tBIOS<br>IP-adress |
| C Inaktivera DNS<br>Aktivera DNS<br>⊻ärd:<br>Sökordning för DNS | <u>D</u>       | omän:                    |               |                    |
| · ·                                                             |                | Lägg till<br>I a bort    |               |                    |
| Sökordning för dom                                              | vänsuffix ·    | Lägg till<br>Ta bort     |               | -                  |
|                                                                 | 1,2            |                          | K T           | Avbryt             |

Klicka i "Aktivera DNS". Skriv in något enkelt datornamn i fältet "Värd" (som helst inte innehåller åäö).

Skriv in IP-adress 213.50.29.170 i fältet "Sökordning för DNS-servrar". Tryck på knappen "Lägg till". Skriv in IP-adress 213.50.29.180 i fältet "Sökordning för DNS-servrar". Tryck på knappen "Lägg till".

| Bindningar                                           | Ava                                   | ncerat                                           | NetBIOS   |  |
|------------------------------------------------------|---------------------------------------|--------------------------------------------------|-----------|--|
| DNS-konfiguration                                    | Gateway                               | vay WINS-konfiguration                           |           |  |
| Den gateway som st<br>standard-gateway. D<br>listan. | år först i listan k<br>atorerna anvär | ommer att vara<br>nds i den ordning<br>Lägg till | de står i |  |
|                                                      |                                       | <u>]a</u> bort                                   |           |  |

Välj nu fliken Gateway.

Skriv in IP-adress i fältet "Ny gateway" enligt tilldelade uppgifter " Default-gateway ".. Tryck på knappen "Lägg till".

Tryck på knappen "OK" för att komma tillbaka till "Nätverk".

Klicka på "OK" igen.

Klicka därefter på "OK" i dialogrutan för att få eventuella ändringarna att börja gälla efter omstart av datorn.

Du kan få en fråga om att lägga i en cd för att installera drivrutiner för Windows 95, 98 eller ME. Lägg då i cd:n och klicka för "OK". Datorn kommer att starta om efter detta.

Då var inställningar utförda i Windows 95, 98 och ME, för att kunna köra Internet via ADSL mot HoforsNet.